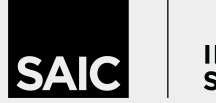

#### INTERNATIONAL STUDENT AFFAIRS

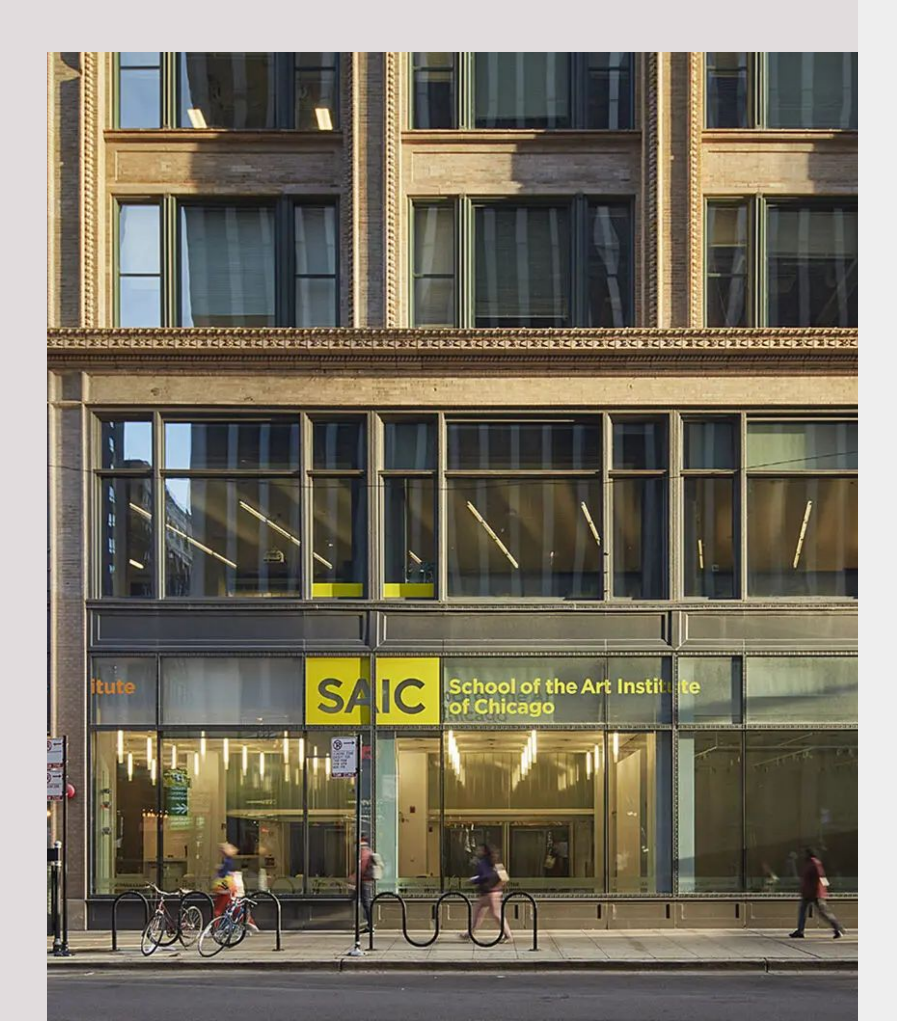

# How To Request a Form I-20 in Terra Dotta

## If you are a currently attending a **U.S. institution with an active SEVIS** record, instead of proceeding please email intaff@saic.edu for additional instructions on how to transfer your existing SEVIS record to SAIC

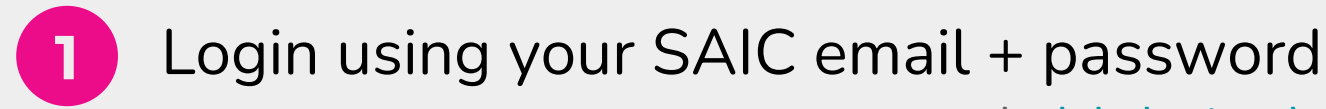

#### Terra Dotta url: global.saic.edu

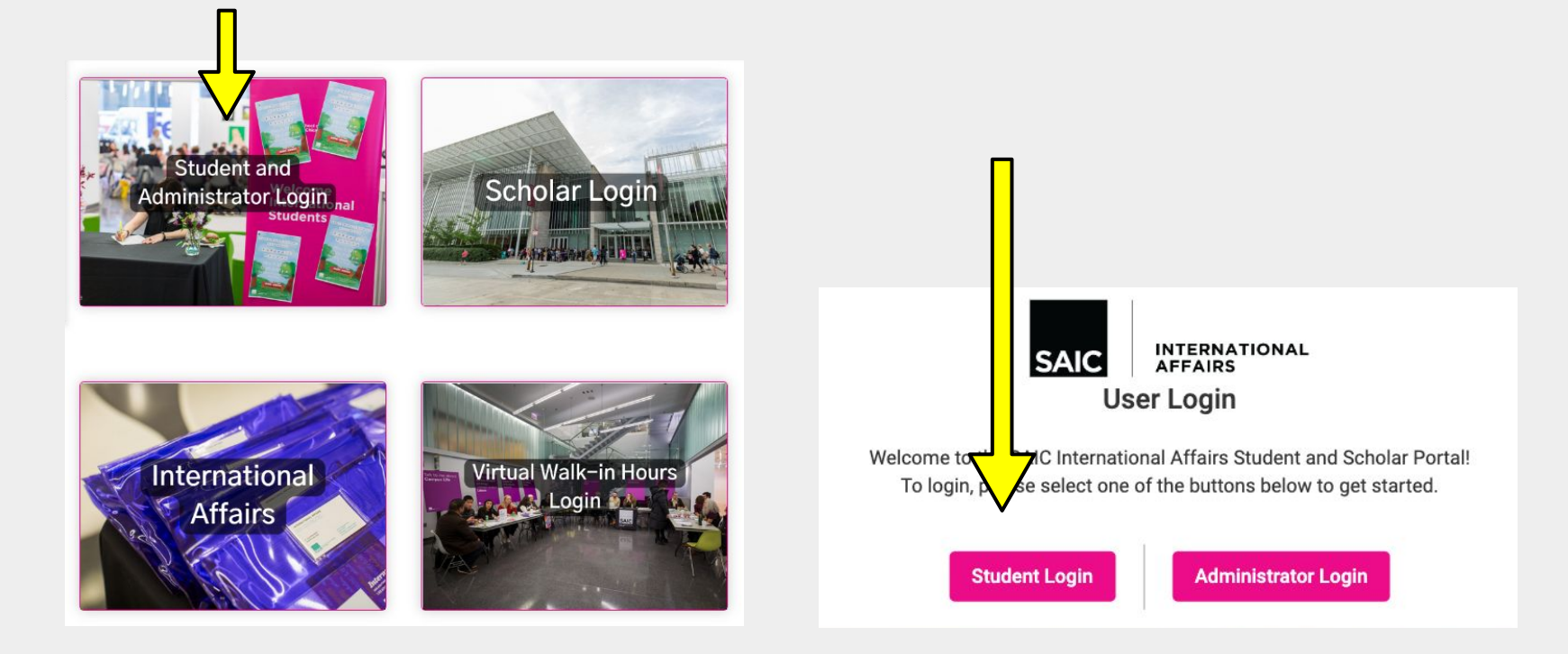

If you are unable to login, please email intaff@saic.edu

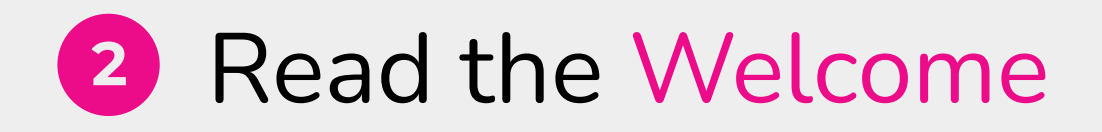

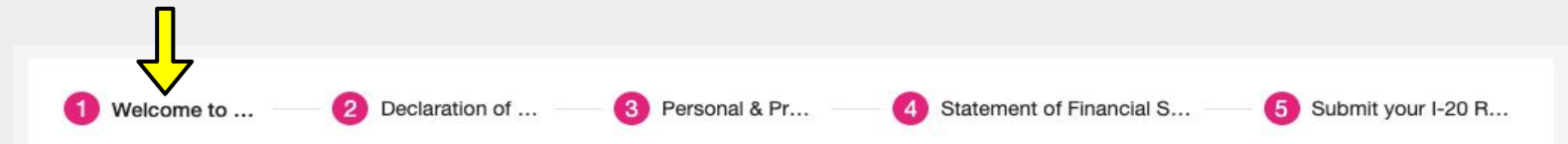

International Student Services advises on issues ranging from immigration regulations to resources available for achieving academic, financial, and personal goals.

International Student orientations are held in coordination with Student Life before fall, spring, and summer terms to address the specific needs of international students, where you can:

- · Learn about SAIC and Chicago
- · Attend workshops and social events
- · Meet faculty, staff and students

We offer workshops and programming throughout the year to educate international students on their immigration responsibilities and provide opportunities to enhance their experience at SAIC.

If you do not hold a U.S. citizenship, permanent residency, green card or other non-immigrant status with authorization to study in the U.S., you will need to apply for an F-1 student visa. To apply for an F-1 student visa, you will need to complete the Form I-20 request. Navigate through each section to complete the request and remember to click submit at the end.

# **3** Select an option in the Declaration of Intent

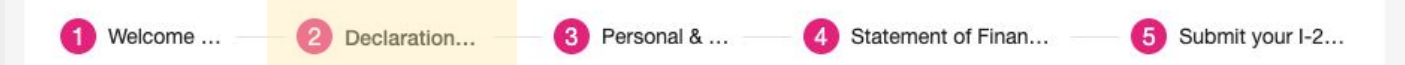

If you require a SEVIS transfer (transferring from another U.S. institution), you will need to submit a transfer-in request along with this I-20 request. If you require a SEVIS Transfer you will be prompted to complete the Transfer-In request by answering the questions below.

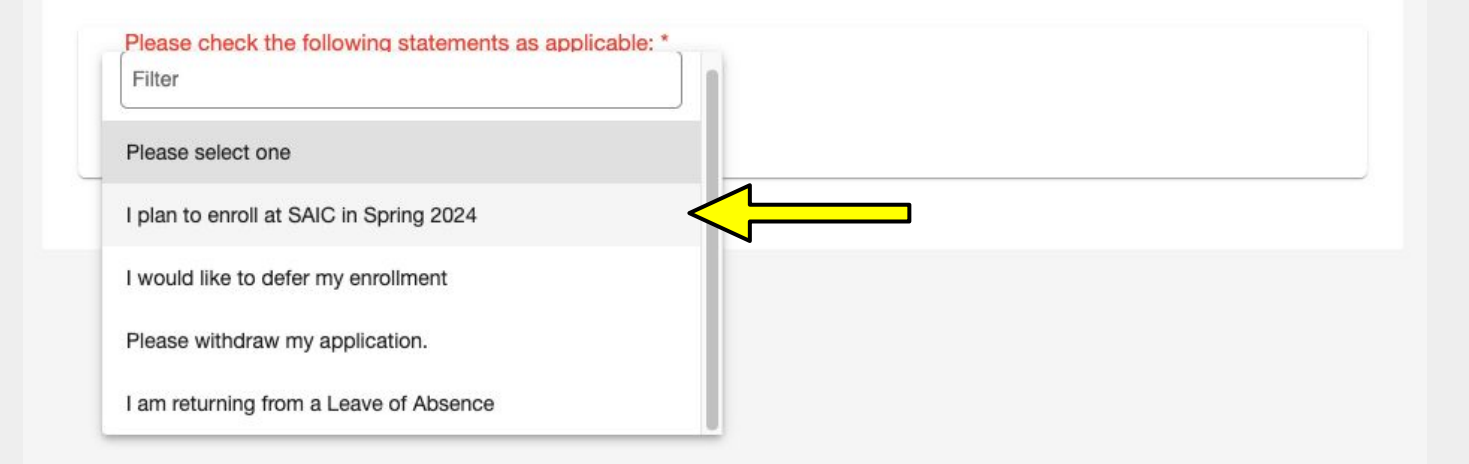

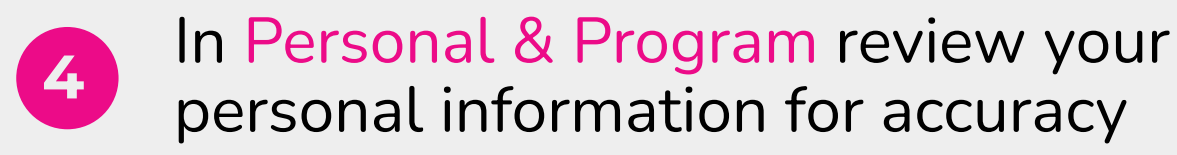

| 1 Welcome to SAIC! 2 Declaration of Intent | t 3 Personal & Program     | 4 Statement of Financial Support    |  |  |
|--------------------------------------------|----------------------------|-------------------------------------|--|--|
| Personal Information                       |                            |                                     |  |  |
| First Name<br>Obj-Wan                      | Last Name<br><b>Kenobi</b> |                                     |  |  |
|                                            |                            |                                     |  |  |
| Middle Name                                | Suffix                     |                                     |  |  |
| Gender                                     |                            | Date of Birth (MM/DD/YYYY)          |  |  |
| L Male                                     | iii 01/01/15               | 996                                 |  |  |
| City of Birth                              | Country of                 | Birth                               |  |  |
| Utapau                                     |                            | MALDIVES                            |  |  |
| Country of Citizenship<br>MALDIVES         | ·                          |                                     |  |  |
| City of Birth *                            | Country of Bi              | irth *                              |  |  |
| Utapau                                     | Utapau                     |                                     |  |  |
| Country of Citizenship *                   | Permanent Ir               | ternational Address: Street *       |  |  |
| Maldives                                   |                            | 2673 Lightsabers Dr.                |  |  |
| Permanent International Address: City *    | Permanent In               | ternational Address: State/Province |  |  |
| Utapau                                     | Clouds                     |                                     |  |  |
| International Phone Number *               |                            |                                     |  |  |
| 34343434343                                |                            |                                     |  |  |

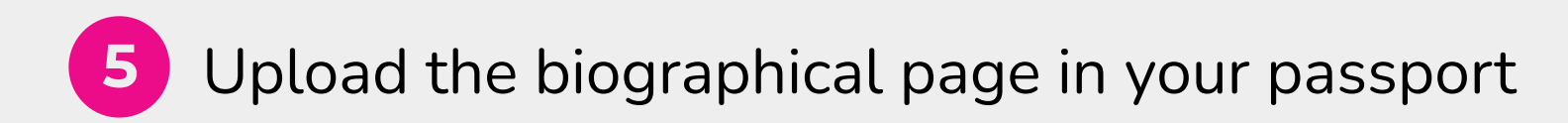

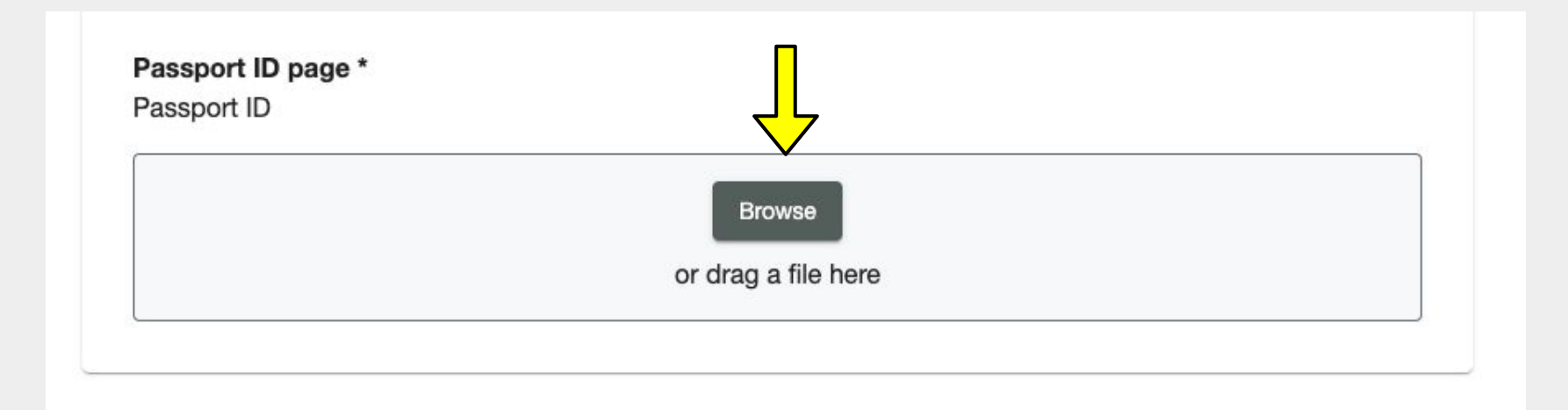

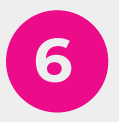

### Scroll down to Contact Information and review your Foreign Address (outside the U.S.)

| Email Address                                                                |      | Foreian Country Code Foreian Phone Number |      |
|------------------------------------------------------------------------------|------|-------------------------------------------|------|
| eign Address                                                                 |      |                                           |      |
| Address Line 1                                                               |      | Address Line 2                            |      |
|                                                                              | 0/60 |                                           | 0/60 |
| u City                                                                       |      | Country                                   | ~    |
|                                                                              | 0/60 |                                           |      |
| Postal code                                                                  |      | Province                                  |      |
|                                                                              | 0/20 |                                           | 0/3  |
| the foreign address information above correct? If not, please update this in |      |                                           |      |

If the Foreign Address is **incorrect**, follow the next slide >>

### If you have an incorrect Foreign Address :

### 1. Go to PeopleSoft Self-Service <u>saic.edu/students</u>

2. Click on Profile

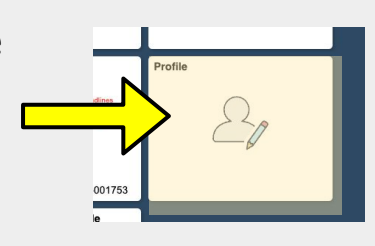

### 3. Click Addresses

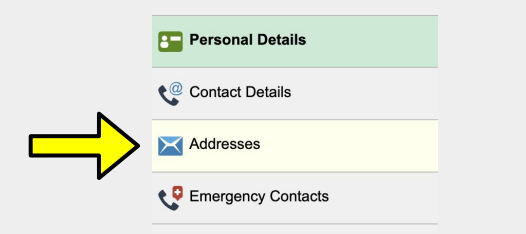

### 4. Update International Affairs Address

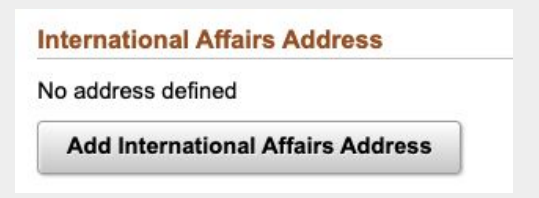

### 5. Go back to global.saic.edu and check yes

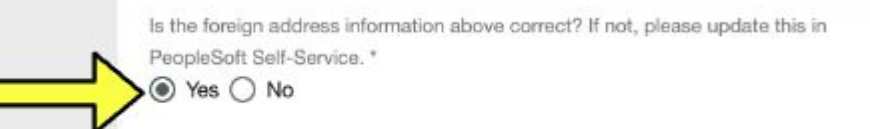

### In Statement of Financial Support, review your program budget + Financial Information

Statement of Financial Support

Any lines with \* must be filled out **Financial Information** Expected Visa Type \* 3 I plan to come to the U.S. \* 3 Please select one -Student's personal funds (self) \* 2 Sponsor's Funds \* \* Name of Sponsor Relationship to Student Sponsoring Organization/Firm/Government funds (if applicable) Amount of funding in \$USD to be provided per academic year (if there is a sponsoring organization/firm/or government funds) By checking this acknowledgement box, I certify all information provided on this form is complete and accurate to the I understand that as a nonimmigrant student I am expected to engage in full-time study, and with the exception of best of my knowledge, all bank or financial statements are provided with permission of my sponsor(s), and that I any financial assistance already offered to me by SAIC, I do not expect SAIC to provide me with financial assistance agree that I am responsible for all expenses I incur (including required health insurance and, if applicable, expenses of or employment. \* ny dependent[s] for the duration of my program at SAIC). \* Check both of these boxes to confirm

#### See next slide for more information >

### **Statement of Financial Support:** Additional Instructions

#### **Financial Information**

my dependent[s] for the duration of my program at SAIC). \*

| Expected Visa Type * 0                                                                                                    | I plan to come to the U.S. * 😢                                                        |                                                                                                    |
|----------------------------------------------------------------------------------------------------|---------------------------------------------------------------------------------------|----------------------------------------------------------------------------------------------------|
| Please select one                                                                                                    |                                                                                       | If you have unloaded sufficient                                                                                                    |
| Student's personal funds (self) * 🤨                                                                                                    | Sponsor's Funds **                                                                    | personal funds, you may write in "0"<br>in this blank,                                                                                                    |
| Name of Sponsor                                                                                                    | Relationship to Student                                                               | Then, under "Relationship to Student"                                                                                                    |
|                                                                                                    |                                                                                       | and Name of Sponsor Write IN/A .                                                                                                    |
| Sponsoring Organization/Firm/Government funds (if applicable)                                                                                                    | Amount of funding in \$USD to be                                                      |                                                                                                    |
|                                                                                                    | funds)                                                                                |                                                                                                    |
| By checking this acknowledgement box, I certify all information provided on this form is complete and accurate to the best of my knowledge, all bank or financial statements are provided with permission of my sponsor(s), and that I agree that I am responsible for all expenses I incur (including required health insurance and, if applicable, expenses of | I understand that as a nonimmi<br>any financial assistance already<br>or employment * | grant student I am expected to engage in full-time study, and with the exception of<br>y offered to me by SAIC, I do not expect SAIC to provide me with financial assistance |

If you are finding difficulty figuring out the USD amount for personal OR sponsor funds: Write in the number "0" and make sure you upload a bank statement / bank letter that shows evidence of funding to cover the total cost of attendance.

International Affairs will fill in these blanks for you with what is shown in these uploaded documents.

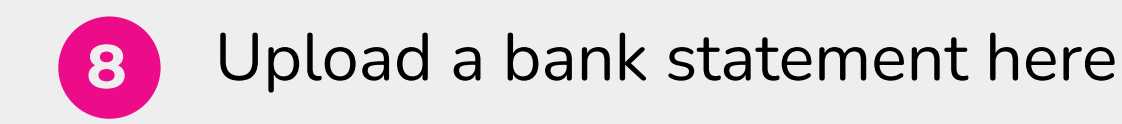

#### Award Letter

Upload a copy of the signed award letter that specifies the amounts provided for tuition and/or living expenses and the time period covered by the award.

Browse or drag a file here

#### Bank Statement \*

#### Evidence of Funding

Please upload a bank statement showing sufficient funds to cover one full academic year of tuition and expenses estimated for your degree program as outlined on page 3 of the Statement of Financial Support.

#### Be sure that:

- . The bank statement is dated within 6 months of the date you submit it
- · The bank statement is issued in or is translated into Latin (English) letters. We need to be able to read:
  - The currency
  - The name on the account
  - · The date of the statement
- The name of the bank statement account holder matches the name on page 2 of the Statement of Financial Support.

You can submit multiple bank statements from multiple sponsors, but you will need to have each sponsor complete page 2 of the SFS.

Examples of accepted types of documents for this assignment:

- · official letters issued by the bank (on bank letterhead with bank official signature)
- bank statement
- bank account summary
- Investment funds summary
- stock/bond certificates (in some cases)
- Scholarship letters from sources outside of SAIC

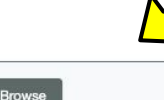

or drag a file here

Upload your award letter here if you received an SAIC scholarship.

The bank statement must show funds to cover <u>one</u> <u>full academic year</u> of tuition and expenses estimated for your degree program.

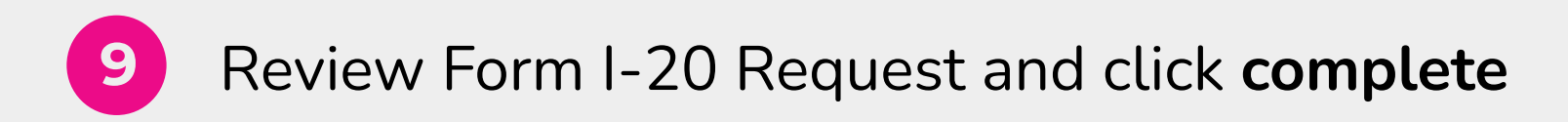

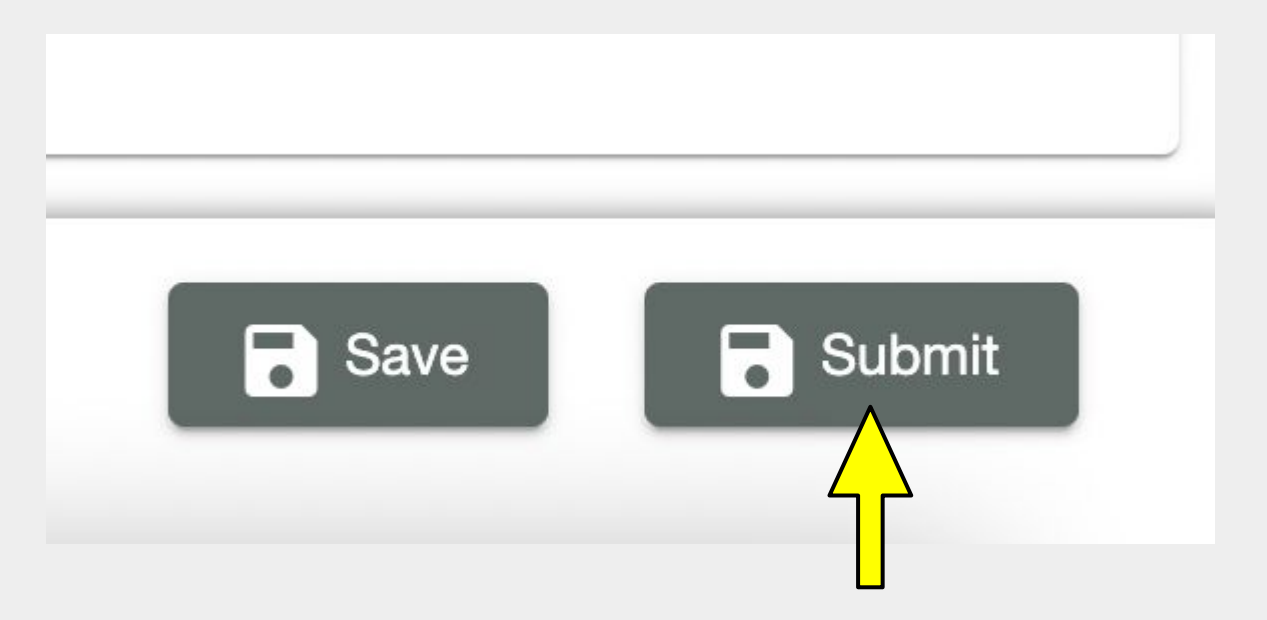

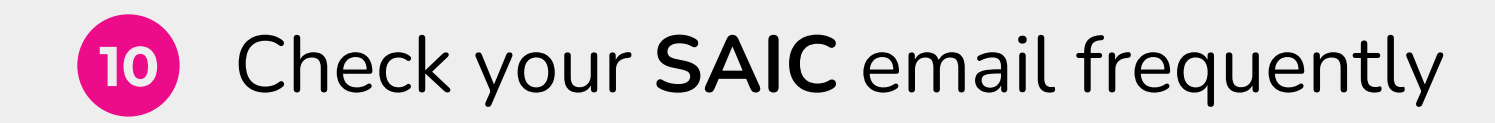

**International Student Affairs** will review your submission and contact you if additional documents are needed.

Please allow 1 - 3 weeks for I-20 reissuing. Once your Form I-20 is issued, you will receive an email with your next steps.

# **Social Media**

# Follow us on Instagram for updates, reminders, and information about events!

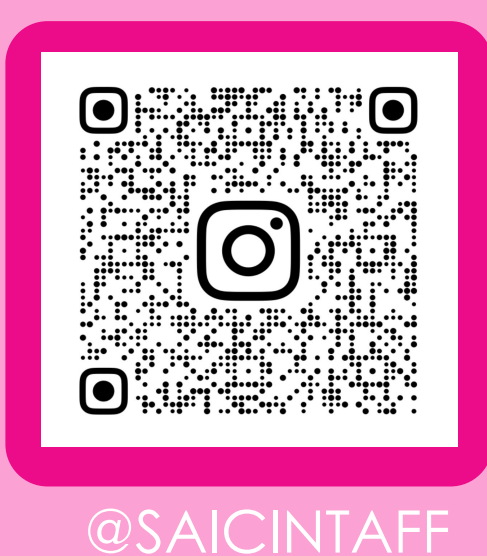